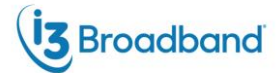

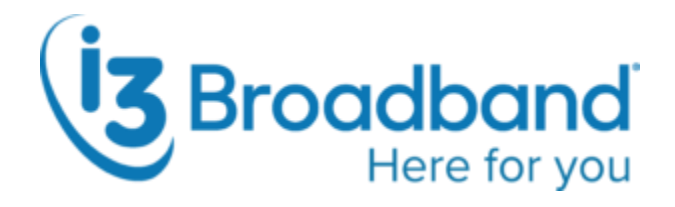

# **User Guide**

# My Service Manager by i3™

i3 Broadband. Confidential & Proprietary.

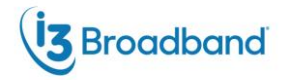

## Contents

**Overview** 

1.0 User Registration

1.1 Forgot Password

#### 2.0 User Dashboard

2.1 Add/Remove Service

#### 3.0 User Profile

3.1 Update Telephone Numbers

#### 4.0 Features

4.1 Call Forwarding

4.1.1 Forward All Calls

4.1.2 Call Forward Busy

4.1.3 Call Forwarding No Answer

4.1.4 Unavailable Call Forwarding

4.2 Selective Call Rejection (Call Block)

4.3 Anonymous Call Rejection

4.4 Selective Call Acceptance

4.5 Speed Dial

4.6 Voicemail

4.6.1 Voicemail Settings

4.7 Do Not Disturb

4.8 Call Records

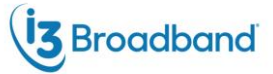

#### Overview

## Welcome to My Service Manager!

My Service Manager by i3<sup>™</sup> is your new, easy-to-use dashboard that puts you in control of your voice services. With this web-based interface, you can conveniently manage your account and customize your settings to suit your needs.

This guide will walk you through everything you need to know about using My Service Manager, including all the available features and how to adjust them effortlessly.

#### 1.0 User Registration

- 1. Go to https://i3broadband.myservicemanager.net/#/login.
- 2. If you don't have an account, select 'Register here' (Figure 1).

| Password |                   |                       |  |
|----------|-------------------|-----------------------|--|
|          | 🗌 Rem             | nember Me             |  |
|          | LO                | OG IN                 |  |
|          | Forgot Username?  | Forgot Password?      |  |
|          | Don't have an acc | count? Register here. |  |

Figure 1

3. Fill out the account registration information to register your account (*Figure 2*). Account Registration

| The username you would like to log in with     | State                                               |
|------------------------------------------------|-----------------------------------------------------|
| CodefiOne                                      |                                                     |
| Your email address                             | Zip Code                                            |
| Email                                          | Zip Code                                            |
| Vour account oumbar as it appears on your bill | Password (alphanumeric, at least 8 characters long) |
| Account Number                                 |                                                     |
|                                                | Password Confirmation                               |
| A valid telephone number on your account       | Password Confirmation                               |
| XXX-XXX (XXX)                                  |                                                     |
| < Home                                         |                                                     |
|                                                | REGISTER                                            |
|                                                |                                                     |

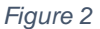

©2025 i3Broadband, LLC. All rights reserved. This document is the property of i3 Broadband and its subsidiaries

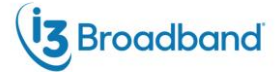

#### 1.1 Forgot Password

1. Click 'Forgot Password' on the login screen (Figure 3).

| Passwo | vrd                               |
|--------|-----------------------------------|
|        |                                   |
|        | C Remember Me                     |
|        | LOG IN                            |
|        | Forgot Username? Forgot Password? |

Figure 3

2. Enter the user information in the 'Password Reset' page and click 'reset password'.

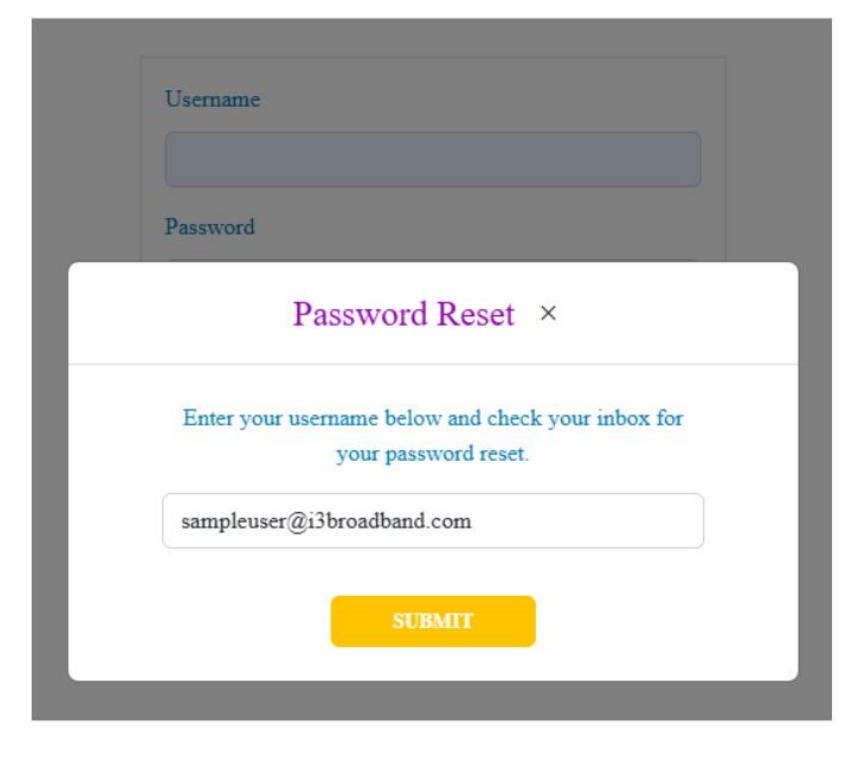

 $\label{eq:Figure 4} \ensuremath{\texttt{Figure 4}}$  ©2025 i3Broadband, LLC. All rights reserved. This document is the property of i3 Broadband and its subsidiaries

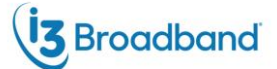

3. Once you have submitted the information you will get a 'Success' message stating that an email has been sent. Go to your account's email and click the 'Reset Password' link (*Figure 5*).

|      | Success! An email                  | has been sent.                         |   |
|------|------------------------------------|----------------------------------------|---|
| Ente | your username below<br>your passwo | and check your inbox for<br>ord reset. | r |
|      |                                    |                                        |   |

Figure 3

4. This will take you back to My Service Manager. Enter the new password and click 'submit'. If your new password meets the criteria for the site, you will be logged in.

# Password Reset

| Password                  |  |
|---------------------------|--|
| New Password Confirmation |  |
| New Password Confirmation |  |
| SUBMIT                    |  |

Figure 4

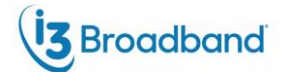

# 2.0 User Dashboard

| Here for you Services Manager                                                                                                    |                                                                                                    | Devices SampleUser                         |
|----------------------------------------------------------------------------------------------------|----------------------------------------------------------------------------------------------------|--------------------------------------------|
| shboard                                                                                                    |                                                                                                    | + ADD SERV                                 |
| * D Salactiva Call Accentance                                                                                                    |                                                                                                    | 1                                          |
|                                                                                                    |                                                                                                    |                                            |
| This feature allows the subscriber to temporarily block the line<br>subscriber's configured list are not connected. Instead the call          | e from receiving any incoming calls that are not specifically permitted by the subscriber. Outgoing calls can still be made as normal, but incomi<br>ler hears an announcement that the subscriber is not currently accepting calls.                       | ing calls from numbers that are not on the |
| This feature allows the subscriber to temporarily block the lim<br>subscriber's configured list are not connected. Instead the call<br>Enable | e from receiving any incoming calls that are not specifically permitted by the subscriber. Outgoing calls can still be made as normal, but incomi<br>ler hears an announcement that the subscriber is not currently accepting calls.                       | ing calls from numbers that are not on the |
| This feature allows the subscriber to temporarily block the lim<br>subscriber's configured list are not connected. Instead the call<br>Enable | a from receiving any incoming calls that are not specifically permitted by the subscriber: Outgoing calls can still be made as normal, but incomi<br>ler hears an announcement that the subscriber is not currently accepting calls.<br>No current numbers | ing calls from numbers that are not on the |

Figure 8

The dashboard *(Figure 8)* is the user's primary page in managing individual features and information. The dashboard is customizable and contains all the manageable features the subscriber has on their account. When creating an account, most features are added by default to the dashboard.

- The dashboard can be rearranged to the user's preference. Click the icon to drag the feature block to new placement on the dashboard (*Figure 8-A*).
- Users can have multiple dashboards one per phone number. Click the number in the upper right-hand corner to select which dashboard to see (*Figure 10*).

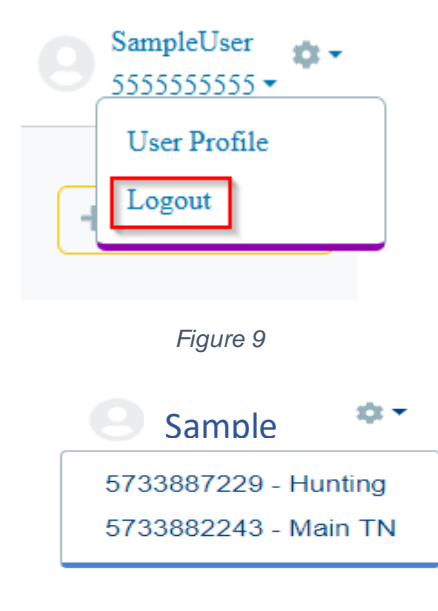

Figure 10

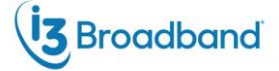

#### 2.1 Add/Remove Service

Not all available features are listed on the dashboard. To add them, click the 'Add Service' button *(Figure 11* in the top right-hand corner and select the feature from the list. If you don't see the feature listed, it may not be available for the account.

To remove a feature from the dashboard, click the icon in the top right-hand corner of the service card and select 'Remove From Dashboard' (*Figure 12*).

| + ADD SERVICE             |  |  |  |  |
|---------------------------|--|--|--|--|
| Selective Call Acceptance |  |  |  |  |
| Voicemail                 |  |  |  |  |
| Hunting                   |  |  |  |  |
| Sim Ring                  |  |  |  |  |
|                           |  |  |  |  |

Figure 11

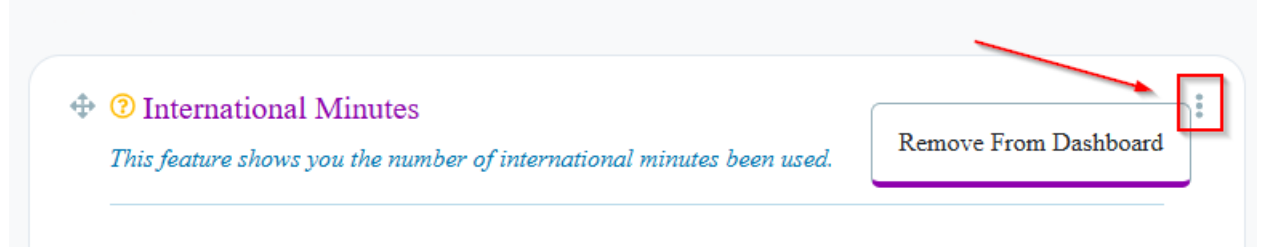

Figure 12

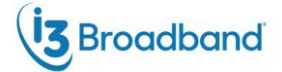

# 3.0 User Profile

# User Profile

| New Email                                               |                   |  |
|---------------------------------------------------------|-------------------|--|
|                                                         | UPDATE EMAIL      |  |
| Cour current password                                   |                   |  |
| Current Password                                        |                   |  |
| New Password (alphanumeric, at least 8 characters long) |                   |  |
| New Password                                            |                   |  |
| Jew Password Confirmation                               |                   |  |
| New Password Confirmation                               |                   |  |
|                                                         | UPDATE PASSWORD   |  |
|                                                         |                   |  |
|                                                         |                   |  |
| elect Default TN:                                       |                   |  |
| elect Default TN:                                       |                   |  |
| elect Default TN:                                       | UPDATE DEFAULT TN |  |
| ielect Default TN:                                      | UPDATE DEFAULT TN |  |
| jelect Default TN:<br>Jpdate Label                      | UPDATE DEFAULT TN |  |
| ielect Default TN:<br>Jpdate Label                      | UPDATE DEFAULT IN |  |
| ielect Default TN:<br>Jpdate Label                      | UPDATE DEFAULT TN |  |
| ielect Default TN:                                      | UPDATE DEFAULT IN |  |
| ielect Default TN:                                      |                   |  |

On the user profile page (*Figure 13*), users can update email, password, and the default telephone number for the account.

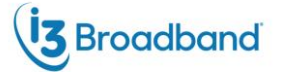

#### 3.1 Update Telephone Numbers

Users can add and change the default telephone number for their account and label each number.

- 1. Click the dropdown box under 'Select Default TN' and click the phone number you want as your default (*Figure 14*).
- 2. Click 'Update Default TN'.

|  |  | ~ |
|--|--|---|
|  |  |   |
|  |  |   |
|  |  |   |

Figure 14

Users can set labels for each phone number (Figure 15).

- 1. Choose a number from the 'Update Label' dropdown box.
- 2. Type in a name for the number in the box below.
- 3. Click 'Update Label'.
- 4. The name will appear alongside the number on the Dashboard.

| (573) 388-2243 |   |               | `` |
|----------------|---|---------------|----|
|                |   |               |    |
| Main Line      |   |               |    |
|                |   |               |    |
|                | _ | UDDATE I ADEI |    |

Figure 15

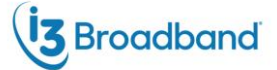

### 4.0 Features

#### 4.1 Call Forwarding

#### 4.1.1 Forward All Calls

This feature forwards all of a subscriber's incoming calls to an alternative number.

The 'Enable' slider is disabled when the circle is to the left and enabled when the circle is to the right (Figure 16 has the service enabled). When enabled, a 10-digit telephone number can be entered to forward calls to.

When the 'Ring once when a call is forwarded' slider is to the left, the call goes straight to the forward number. When it's to the right, it rings the subscriber's phone number one time before forwarding.

| 1 nis jeature Jorwara | s all of your incoming calls to an alternate number. |  |
|-----------------------|------------------------------------------------------|--|
| Enable                |                                                      |  |
| Ring once             |                                                      |  |
| Forwarding Number     |                                                      |  |
|                       |                                                      |  |

Figure 16

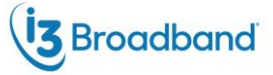

#### 4.1.2 Call Forward Busy

This feature forwards incoming calls to another number when the original number is busy.

| Call Forwarding Busy<br>This feature forwards incoming calls to<br>another number when the original<br>number is busy. | : |
|----------------------------------------------------------------------------------------------------|---|
| Enable 📿                                                                                                    |   |
| Forwarding Number                                                                                                    |   |
| (123) 456-7890                                                                                                    |   |
| SAVE SETTINGS                                                                                                    |   |

Figure 17

To enable: click the 'Enable' slider to the right (Figure 17).

To disable: click the 'Enable' slider to the left.

Once enabled, you can add numbers by clicking 'Save Settings'.

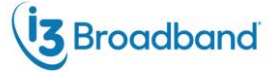

#### 4.1.3 Call Forwarding No Answer

With call forwarding no answer, calls will be sent to a forwarding number after the line goes unanswered for a set number of rings. Calls will be forwarded to the provided number instead of voicemail.

To enable: click the 'Enable' slider to the right (Figure 18).

To disable: click the 'Enable' slider to the left.

Once enabled, you can add numbers by clicking 'Save Settings'.

| Enable            |  |   |  |
|-------------------|--|---|--|
| Number of Rings   |  |   |  |
| 3                 |  | ~ |  |
| Forwarding Number |  |   |  |
| (123) 456-7890    |  |   |  |

Figure 18

#### 4.1.5 Unavailable Call Forwarding

This feature forwards calls from a subscriber's line to an alternate number only if the dialed number is unavailable (e.g., a power outage or fiber cut).

| This feature forwards calls from a subscribe | r'r line te an alternate wumher enly if the dialed wumher ir ungwaileble (e.g., a newer eutege er fiber ei  | ref)          |
|----------------------------------------------|----------------------------------------------------------------------------------------------------|---------------|
| ins feature for wards cans from a subscribe  | r s'inne to un alternate namoer only if the altited namoer is anavaliable (e.g., a power outage or fiber ci | ш).           |
| Enable                                       |                                                                                                    | •             |
| Forwarding Number                            |                                                                                                    |               |
| (555) 555-5555                               |                                                                                                    | SAVE SETTINGS |
|                                              |                                                                                                    |               |

Figure 19

To enable: click the 'Enable' slider to the right (Figure 19).

To disable: click the 'Enable' slider to the left.

Once enabled, you can add numbers by clicking 'Save Settings'.

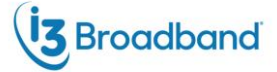

#### 4.2 Selective Call Rejection (Call Block)

This feature allows the subscriber to manage a list of no more than 10 telephone numbers that will be blocked and not ring the subscriber's telephone number.

To enable: click the 'Enable' slider to the right (Figure 20-A).

To disable: click the 'Enable' slider to the left. (Numbers listed will remain.)

Once enabled, you can add numbers by clicking the '+ Add Number' button (Figure 20-B).

To remove an existing blocked number, click the trash can icon to the right of the number.

| Enable |                    | <b>~</b> |
|--------|--------------------|----------|
|        | No current numbers |          |

Figure 20

#### Call block and Hunting

A number on the call block (selective call rejection) list will not hunt if it calls the first line of a hunt group with call block enabled on line 1. A reject message will be played to alert the caller. If call block is not on line 1 in the hunt group but is on any other line in the hunt group, then the number on the reject list can call line 1. However, an incoming call on the reject list will skip over a line with call block enabled and hunt to the next line in the hunt sequence that does not have call block.

#### 4.3 Anonymous Call Rejection

This feature automatically rejects all calls from withheld numbers.

To enable: click the 'Enable' slider to the right (Figure 21).

To disable: click the 'Enable' slider to the left.

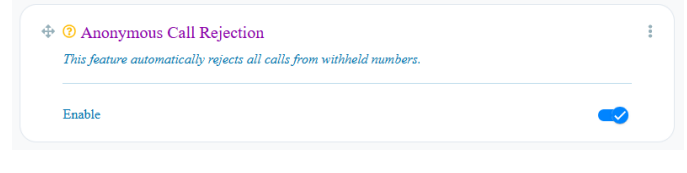

Figure 21

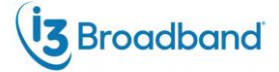

#### 4.4 Selective Call Acceptance

This feature allows the subscriber to temporarily block the line from receiving any incoming calls that are not specifically permitted by the subscriber. Outgoing calls can still be made as normal, but incoming calls from numbers that are not on the subscriber's configured list are not connected. Instead the caller hears an announcement that the subscriber is not currently accepting calls.

| subscriber's configured list are not connected. Instead the | caller hears an announcement that the subscriber is not currently accepting calls. |          |
|-------------------------------------------------------------|------------------------------------------------------------------------------------|----------|
|                                                             |                                                                                    |          |
| Enable                                                      |                                                                                    | <b>~</b> |
| Numbers                                                     | Remove                                                                             |          |
| (555) 555-5555                                              |                                                                                    |          |
|                                                             |                                                                                    |          |

Figure 22

To enable: click the 'Enable' slider to the right (Figure 22-A).

To disable: click the 'Enable' slider to the left.

Once enabled, you can add numbers by clicking the '+ Add Number' button (Figure 22-B).

To remove an existing selective call acceptance number, click the trash can icon to the right of the number (*Figure 22-C*).

#### **Hunting and Selective Call Acceptance**

If the feature is on line 1, then all calls (except those from numbers specifically permitted by the subscriber) will be blocked and receive the announcement mentioned above. However, those calls from numbers permitted by subscriber will ring as usual and hunt.

If selective call acceptance is not on line 1 of a hunt group but is on any other line in the hunt group, then any call can ring line 1. However, if a call (from a number not specifically permitted by subscriber) tries to hunt to the line with the feature it will reject and simply ring back to the previous line.

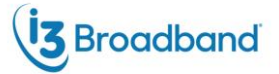

#### 4.5 Speed Dial

To set up a number for speed dial:

- 1. On the keypad (Figure 23), dial the number you want as your speed dial. You may select:
  - a. A single-digit number (2-9).
  - b. A two-digit number (20-49).
- 2. Click 'Enter'.
- 3. Enter the 10-digit telephone number.
- 4. Click 'OK'.
- 5. Click the 'Enable' slider to right.
- 6. A pop-up will show the code with its assigned number. If everything is correct, click 'Save' (*Figure 24*).
- 7. Repeat as needed.

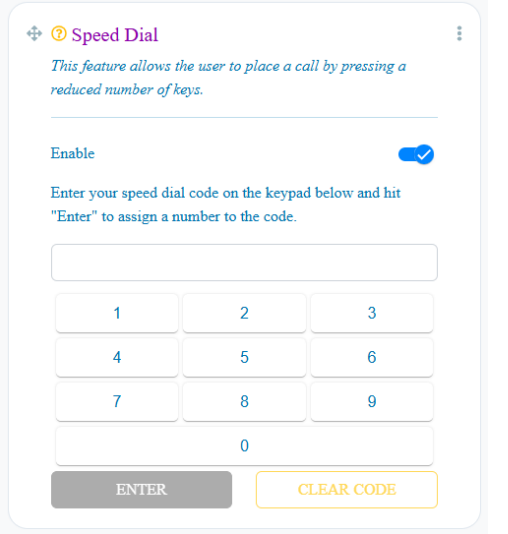

Figure 23

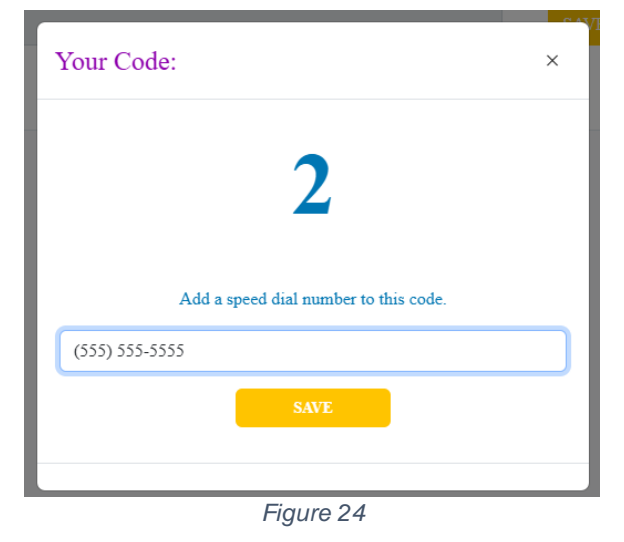

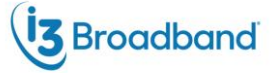

#### 4.6 Voicemail

This feature allows callers to the subscriber's telephone number to leave a recorded message for the subscriber. The Voicemail card allows users to see, listen to, download, and delete messages (*Figure 25*).

Note: Messages that haven't been played will be displayed in **bold**.

| This feature lets you | receive, listen and manage vo | oicemail messages by phone, computer or both. |                    |
|-----------------------|-------------------------------|-----------------------------------------------|--------------------|
| From                  | Received                      | Play                                          | Download Delete    |
| (573)                 | 12/5/24 - 6:56 PM             | ► 0:00 / 0:41 • E                             | <b>L</b> 🗇         |
| (573)                 | 12/5/24 - 9:48 AM             | ► 0:00 / 0:41 • • :                           | Ŧ 😐                |
| (573)                 | 12/4/24 - 4:02 PM             | ► 0:00 / 0:41 — ● :                           | <b>7</b> 😐         |
| Showing 1 to 3 of 4   | entries                       | « <u>1</u> 2 »                                | 3 items per page 🗸 |

Figure 25

|         | allow | s the voicemail message to be played in the                 |
|---------|-------|-------------------------------------------------------------|
|         | brow  | ser.                                                        |
| İ       | delet | es the voicemail message                                    |
| +       | dowr  | loads the voicemail message                                 |
|         | Allow | s configuration of voicemail to                             |
| SETTINO | GS •  | Enable/disable voicemail                                    |
|         | •     | set number of rings before a call is forwarded to voicemail |
|         | •     | forward the messages to email                               |
|         | •     | forward notification to email                               |
|         | •     | customize contents of email message                         |

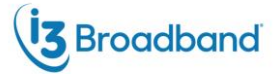

## 4.6.1 Voicemail Settings

Click the 'Settings' button to change the settings for voicemail. This includes the number of rings the phone should produce before going to voicemail (*Figure 26-A*), an email address to send the recording or notification to (*Figure 26-B*), as well as what to include in email notifications (*Figure 26-C*).

| Voicemail Settings                                                             | ×                                        |
|--------------------------------------------------------------------------------|------------------------------------------|
| Enable Voicemail<br>Number of rings before a call is forwarded to<br>Voicemail | ✓ 1 •                                    |
| Former d Weissen all (s. Franci)                                               |                                          |
| Forward Voicemail to Email<br>Email to forward the voicemail                   | Email Address                            |
| Email to Notify Voicemail Received                                             | •                                        |
| Email address for voicemail notification                                       | Email Address                            |
| Customize contents of Email by selecting t                                     | he information you would like to receive |
| Caller ID Name Message                                                         | Length Date of Message                   |
| Caller ID Number Time Of N                                                     | Message Your Mailbox Number              |
| Save Se                                                                        | ttings                                   |

Figure 26

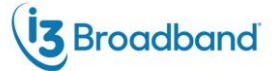

#### 4.7 Do Not Disturb

Enabling this feature will silence any incoming phone calls (*Figure 27*). Enabling 'Single Ring' will allow the phone to ring once.

| This feature allows the subscriber  | to temporarily block the  |
|-------------------------------------|---------------------------|
| line to prevent incoming calls. Ou  | tgoing calls can still be |
| made as normal, but incoming cal    | ls are not connected.     |
| Instead, the caller hears an annou  | ncement that the          |
| subscriber is not currently accepti | ng calls.                 |
| Enable                              | <b>~</b>                  |
| Single Ring                         |                           |

Figure 27

©2025 i3Broadband, LLC. All rights reserved. This document is the property of i3 Broadband and its subsidiaries

#### 4.8 Call Records

Subscribers' call records (*Figure 28*) will be displayed for up to 90 days. There is a shortened version of the most recent calls on the dashboard. The 'View All Records' link will direct the page for more details and the ability to search call records for the telephone number.

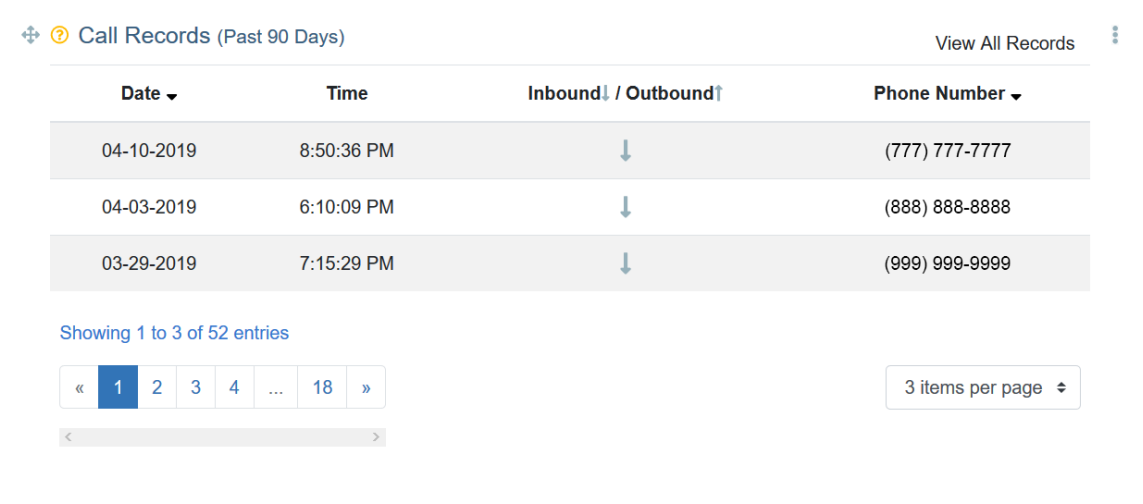

Figure 28

Call records can be searched in the search field (*Figure 29-A*) and will filter on the 'From' telephone number (*Figure 29-C*), 'To' Telephone Number (*Figure 29-D*), and 'Date' (*Figure 29-B*) columns. Clicking 'Clear Search' (*Figure 29-E*) will undo the filter and return the grid to all available call records.

|              |             |                | DOWNLOAD CALL RECOR |             |                      |
|--------------|-------------|----------------|---------------------|-------------|----------------------|
| Date 🗸 🔹 🛚 🖻 | Time        | From -         |                     | Duration    | Inbound / Outbound † |
| 12-05-2024   | 6:55:32 PM  | (573) 430-7197 | (573) 388-2243      | 0.8 minutes | 1                    |
| 12-05-2024   | 9:47:23 AM  | (573) 577-2707 | (573) 388-2243      | 0.8 minutes | 1                    |
| 12-04-2024   | 4:01:56 PM  | (573) 282-1640 | (573) 388-2243      | 0.8 minutes | 4                    |
| 11-18-2024   | 1:05:17 PM  | (573) 734-4536 | (573) 388-2243      | 0.2 minutes | 4                    |
| 11-05-2024   | 11:59:38 AM | (573) 721-9218 | (573) 388-2243      | 0.2 minutes | 1                    |
| 10-31-2024   | 10:30:33 AM | (573) 318-3741 | (573) 388-2243      | 0.6 minutes | 1                    |
| 10-30-2024   | 12:53:24 PM | (573) 251-3838 | (573) 388-2243      | 0.3 minutes | 1                    |
| 10-28-2024   | 9:03:35 PM  | (816) 647-0927 | (573) 388-2243      | 0.2 minutes | 1                    |
| 10-28-2024   | 8:35:12 PM  | (816) 647-0927 | (573) 388-2243      | 0.2 minutes | 1                    |
| 10-28-2024   | 6:59:55 PM  | (816) 647-0927 | (573) 388-2243      | 0.2 minutes | 1                    |

Figure 29